パッチファイル実行手順(Windows 7 64 bit)

STEP1. Disk 2を挿入すると下の図のような画面が表示されます。

「フォルダを...」をクリックします。

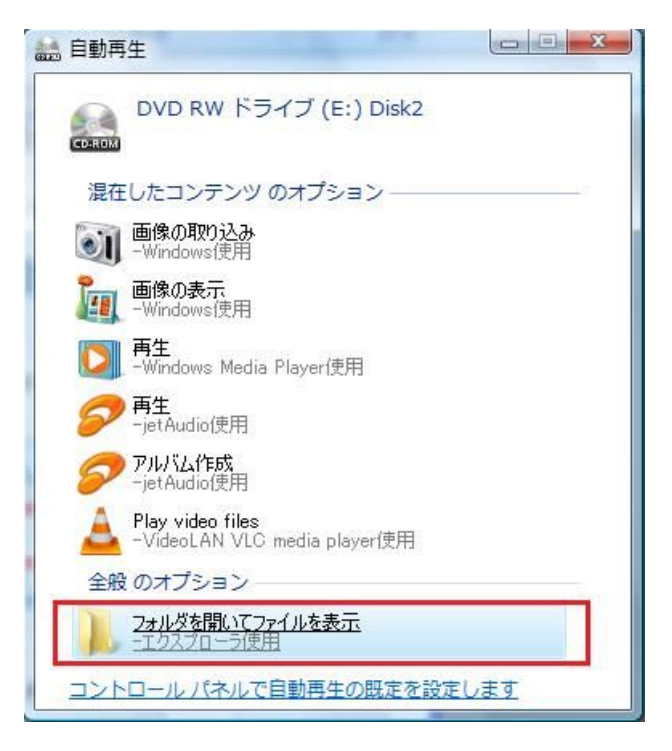

STEP2. Disk の中身が下の図のように表示されます。 Patch をダブルクリックします。

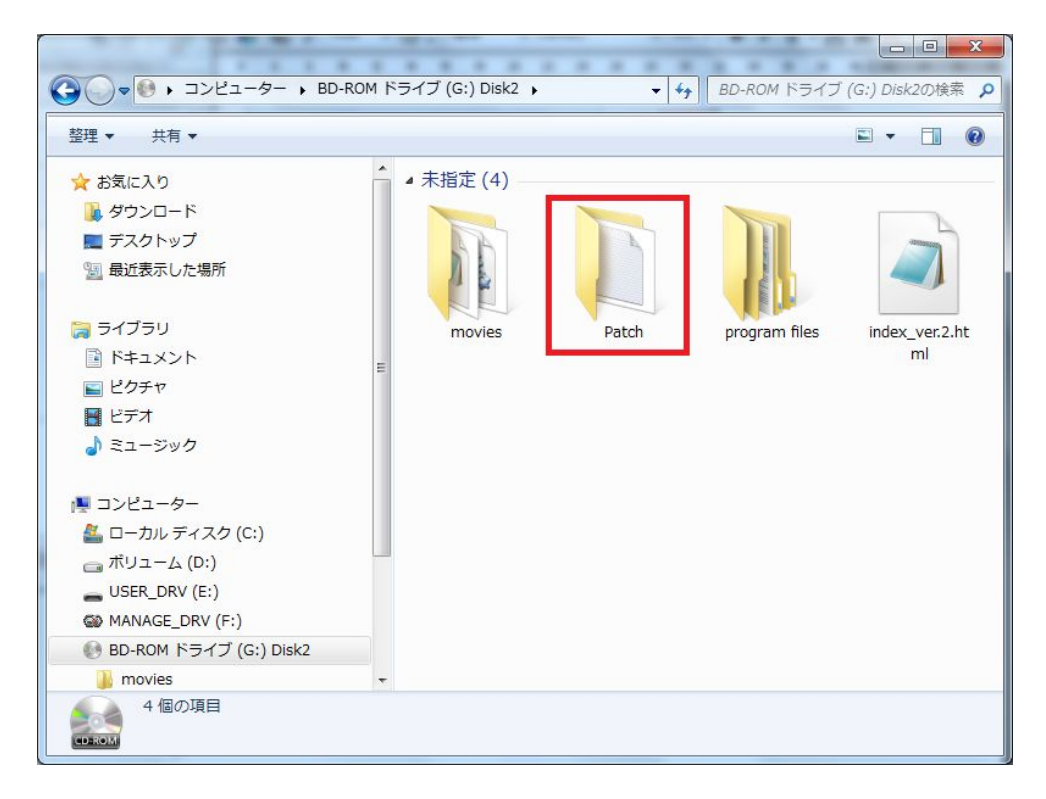

STEP3.ファルダの中身が下の図のように表示されます。

Fixをダブルクリックします。

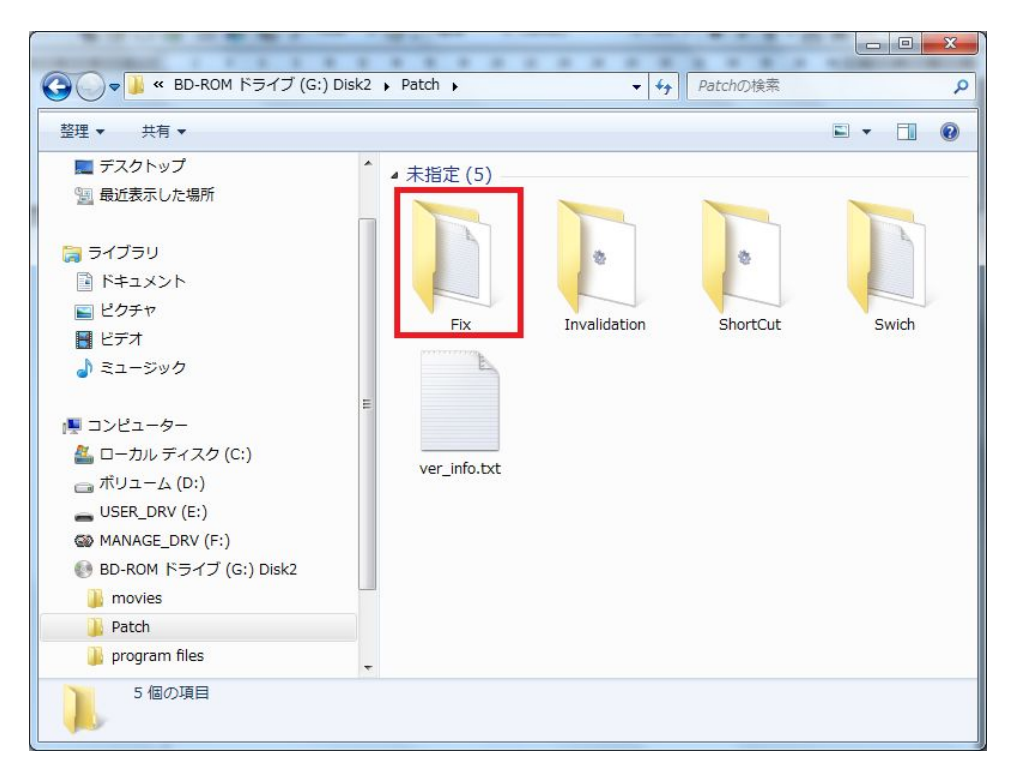

STEP4. フォルダの中身が下の図のように表示されます。 ver.2.1.0.6 をダブルクリックします。

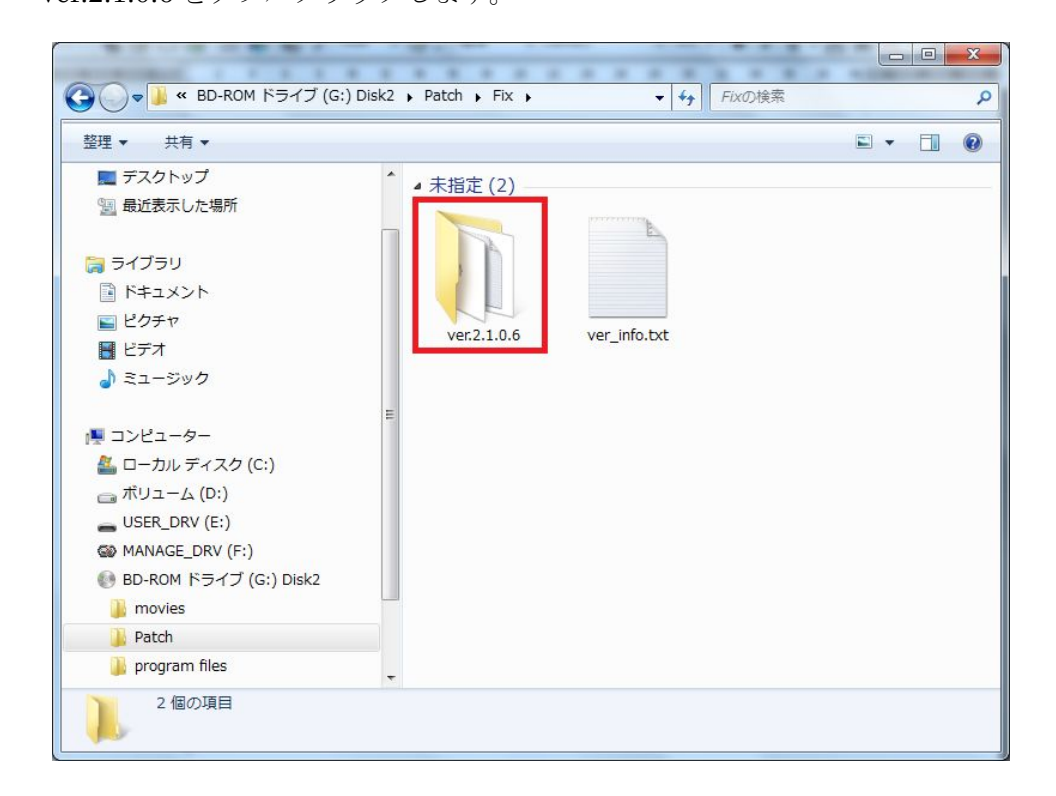

STEP5. フォルダの中身が下の図のように表示されます。

64bit フォルダをダブルクリックします。

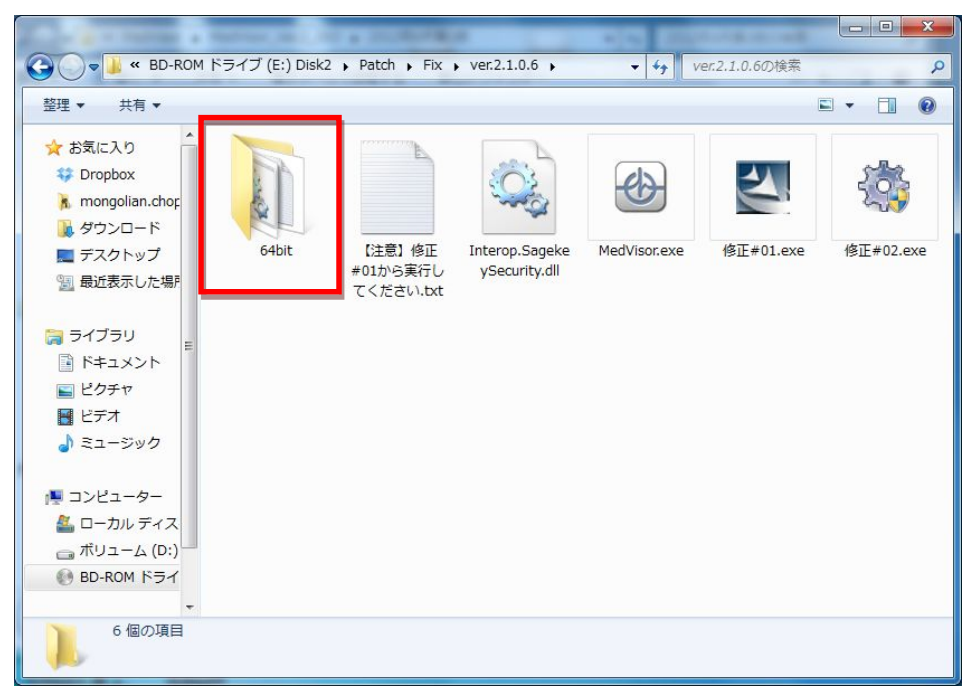

修正#01.exe をダブルクリックします。

その後、restore\_landing\_page.bat と sqlite3.exe をコピーします。

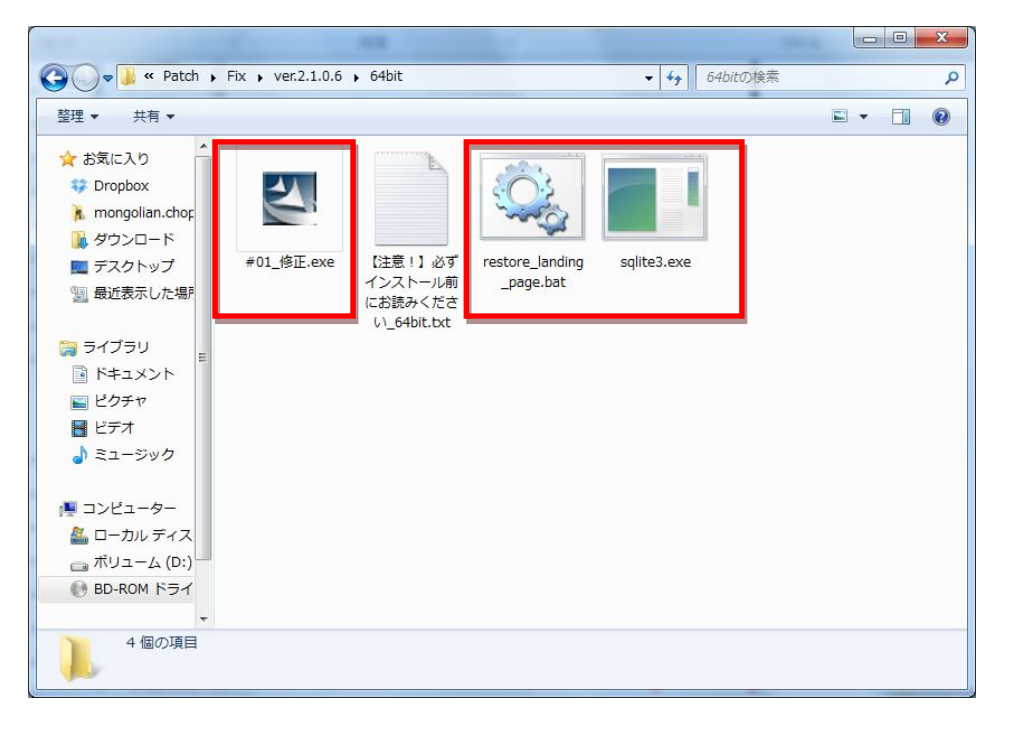

STEP6. コンピュータからローカルディスク(C:)をダブルクリックします。

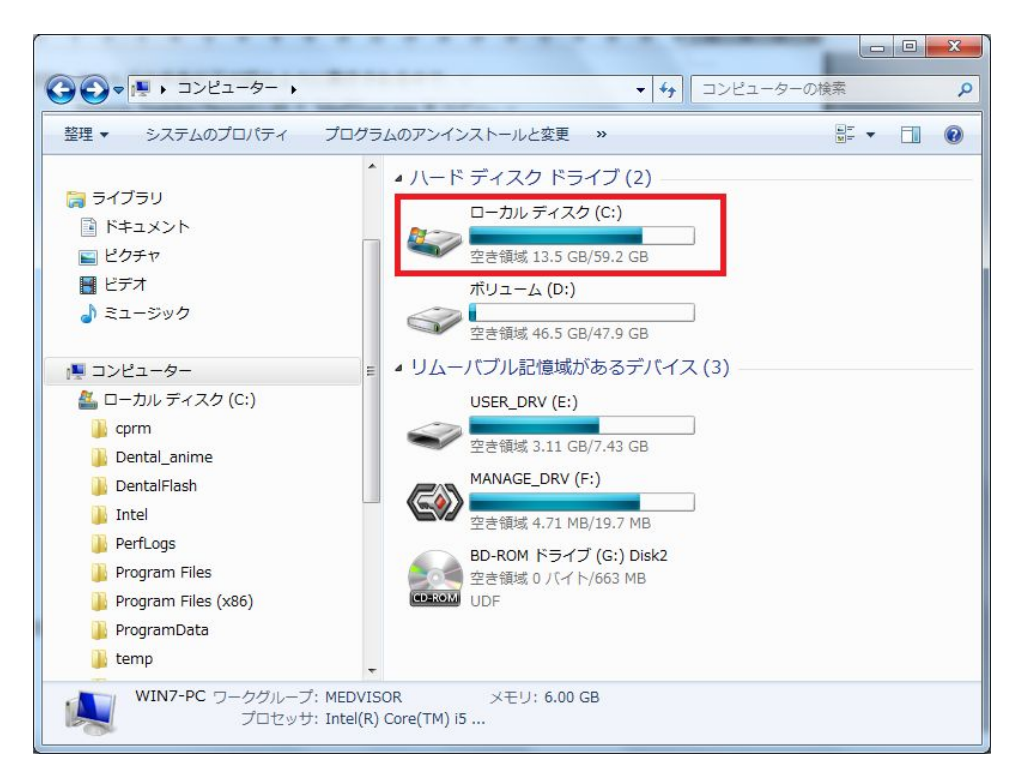

STEP7. ローカルディスク(C:)の中身が下の図のように表示されます。

Program Files (x86)をダブルクリックします。

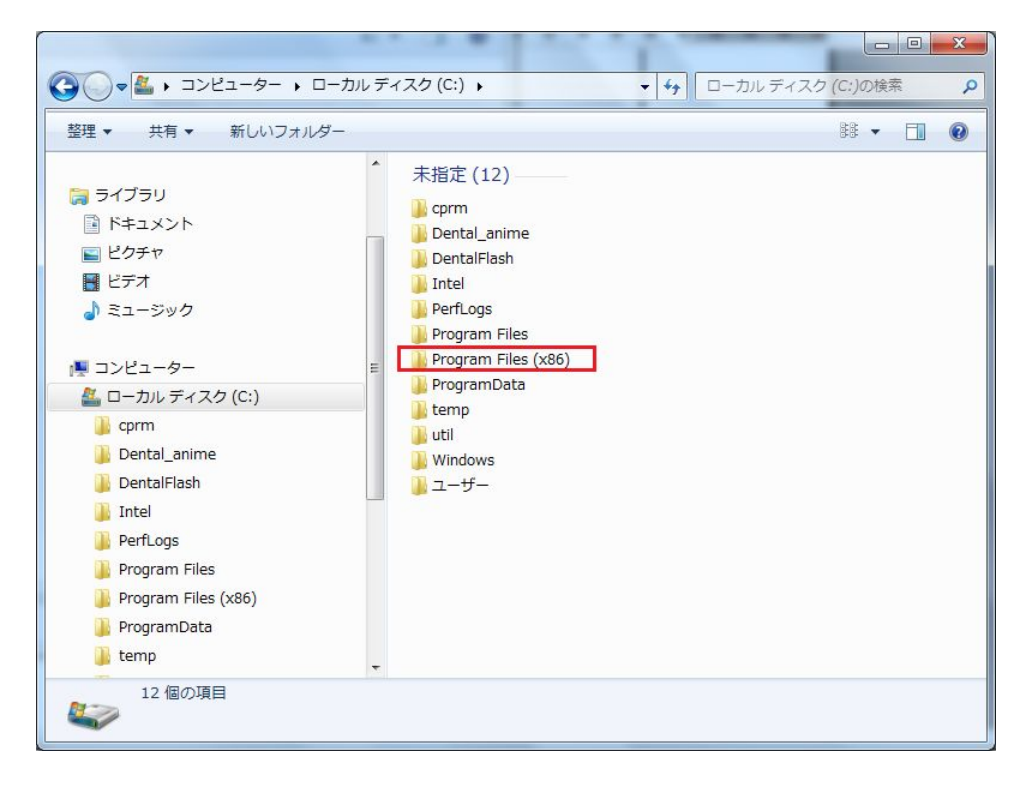

STEP8. フォルダの中身が下の図のように表示されます。

MedVisor Dental をダブルクリックします。

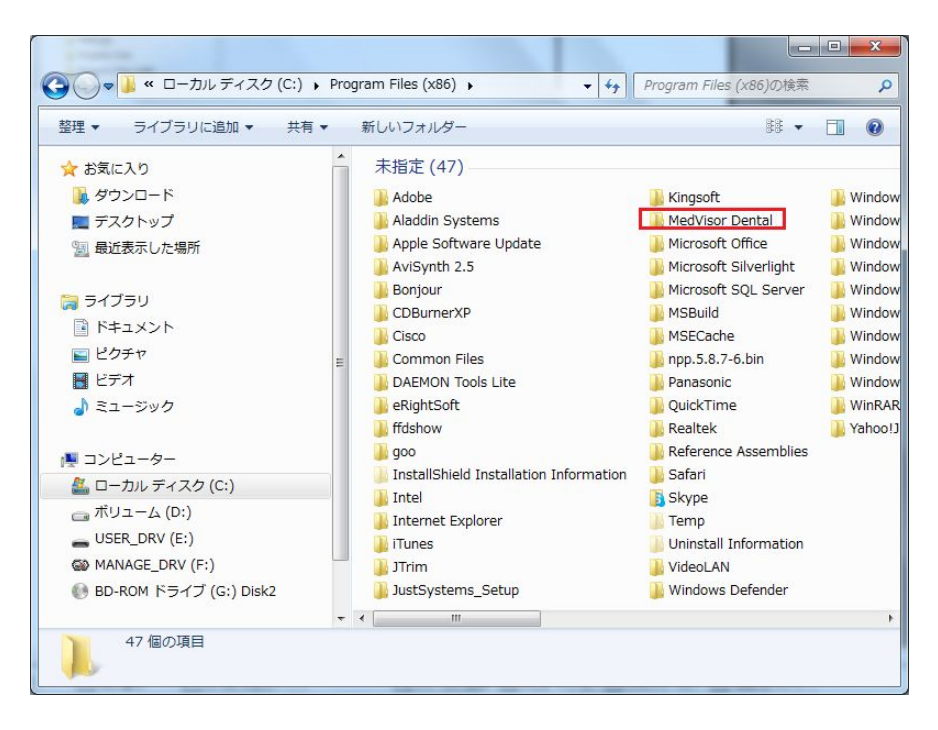

STEP9. フォルダの中身が下の図のように表示されます。

コピーした restore\_landing\_page.bat と sqlite3.exe を貼り付け、 restore\_landing\_page.bat  $\overline{c}$ ダブルクリックします。

| Comparent Files (x86) 、 MedVisor Dental 、     マーチ MedVisor Dentalの検索         |                           |                                                   |                                                                                                    |
|------------------------------------------------------------------------------|---------------------------|---------------------------------------------------|----------------------------------------------------------------------------------------------------|
| <ul> <li> <ul> <li></li></ul></li></ul>                                      | 36) • MedVis<br>共有 •<br>E | isor Dental ・ ・ ・ ・ ・ ・ ・ ・ ・ ・ ・ ・ ・ ・ ・ ・ ・ ・ ・ | /Isor Dental/Di換索<br>Isor Dental/Di換索<br>Setup.log<br>System.Data.SQLite.DLL<br>UnInstall_LITE.exe<br>UnInstall_LITE.txt<br>UnInstall_PRO.exe<br>UnInstall_PRO.txt<br>Ver2 IFU.pdf |
| ボリューム (D:)<br>USER_DRV (E:)<br>@ MANAGE_DRV (F:)<br>@ BD-ROM ドライブ (G:) Disk2 |                           |                                                   |                                                                                                    |
| 26 個の項目                                                                      | •                         | ⊗ ServerCore.dll                                  |                                                                                                    |

以上で終了です。